## How Internal/UMB Users Login to iLab

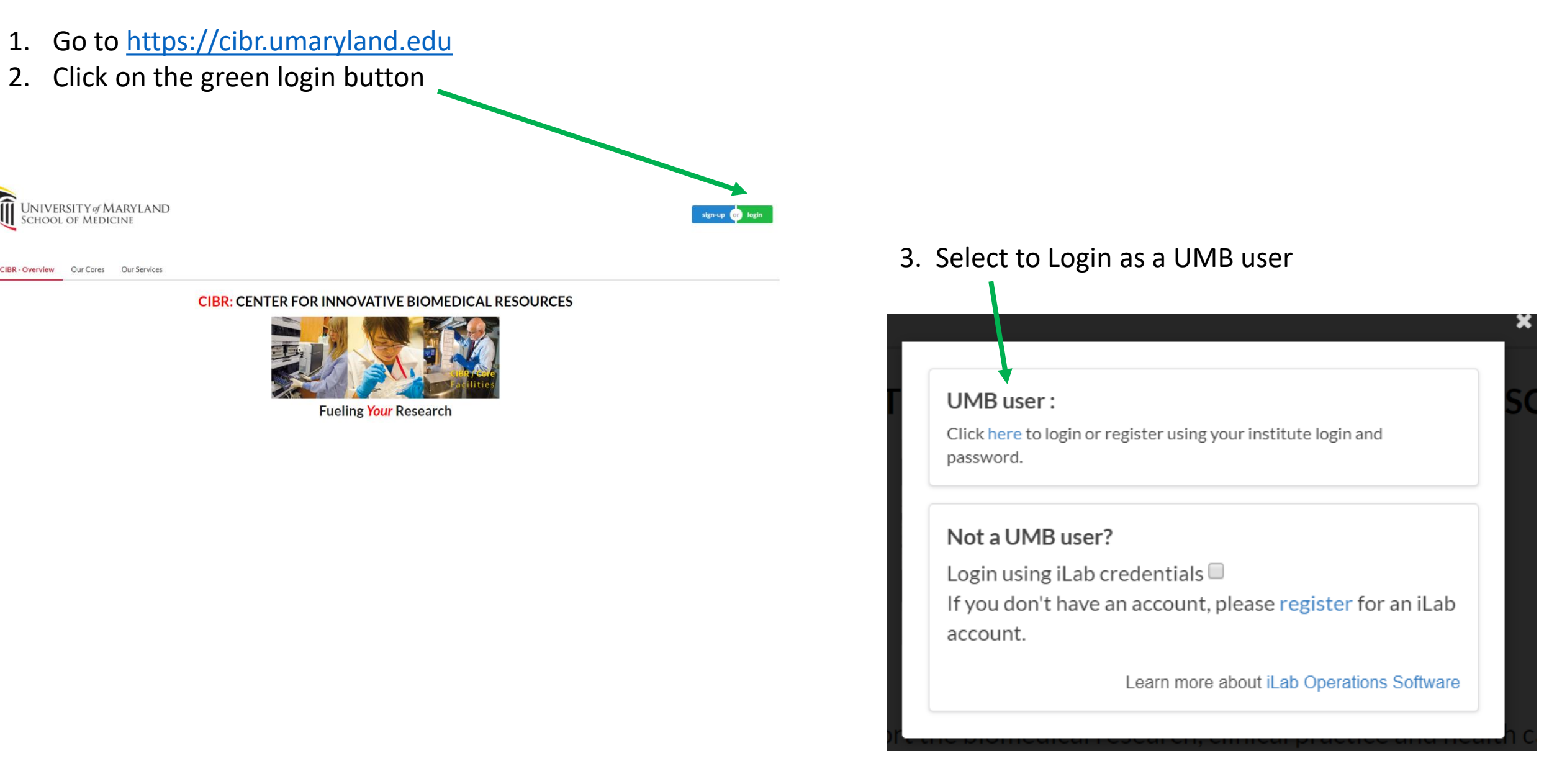

Î

## How Internal/UMB Users Login to iLab

## 4. Login with your myUMB ID and Password

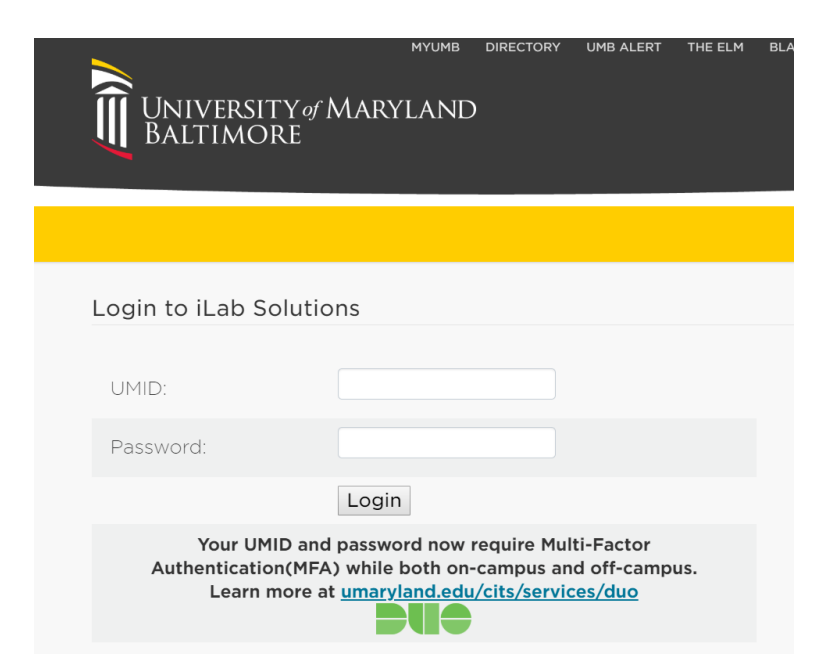

5. You are all set! Click on the Core you want to learn more about or place an order with! Contact <u>tmchugh@som.umaryland.edu</u> or <u>suchil@som.umaryland.edu</u> with any questions!

| ■ CrossLab   iLab Operations Software                         | Search.              | Q Go 🔒 Thomas McHug             | th ▼ Help Sign Out 🖨               |
|---------------------------------------------------------------|----------------------|---------------------------------|------------------------------------|
| Core Facilities                                               |                      | UNIVERSI'<br>School of          | ГҮ <i>ө</i> f MARYLAND<br>Medicine |
|                                                               |                      | View Cores at My Institutions • | Gearch table Q                     |
| Core Name                                                     | Primary Contact      | 🗢 Email                         | Phone Number                       |
| University of Maryland School of Medicine – Other Cores       |                      |                                 |                                    |
| Biosensor Core                                                | Robert J. Bloch, PhD | rbloch@som.umaryland.edu        | 410-706-3020                       |
| Biostatistics and Bioinformatics Shared Service               | Susan Holt           | sholt@som.umaryland.edu         | (410) 706-8505                     |
| Confocal Microscopy Core                                      | Joseph Mauban, PhD   | jmauban@som.umaryland.edu       | 410-706-6170                       |
| Core for Translational Research in Imaging @ Maryland (CTRIM) | Jiachen Zhuo         | jzhuo@umm.edu                   | (410) 328-6443                     |
| Cytokine Core Laboratory                                      | Dr. Jeffrey Hasday   | jhasday@som.umaryland.edu       | 410-706-1508                       |
| Electron Microscopy Core Imaging Facility                     | Ru-Ching Hsia, PhD   | rhsia@umaryland.edu             | 410-7067992                        |
| Flow Cytometry AND Mass Cytometry Core (CVD)                  | Regina Harley, MS    | rharley@som.umaryland.edu       | 410-706-0095                       |
| Flow Cytometry Core                                           | Karen Underwood, BS  | Flowcore@som.umaryland.edu      | 410-706-2173                       |
| General Clinical Research Center (GCRC)                       | Meghan Banchero      | mbanchero@som.umarvland.edu     | 410-328-7365                       |